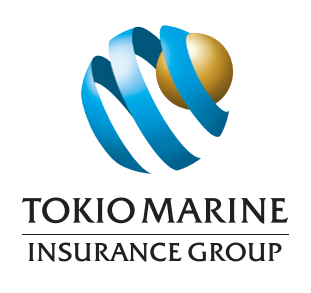

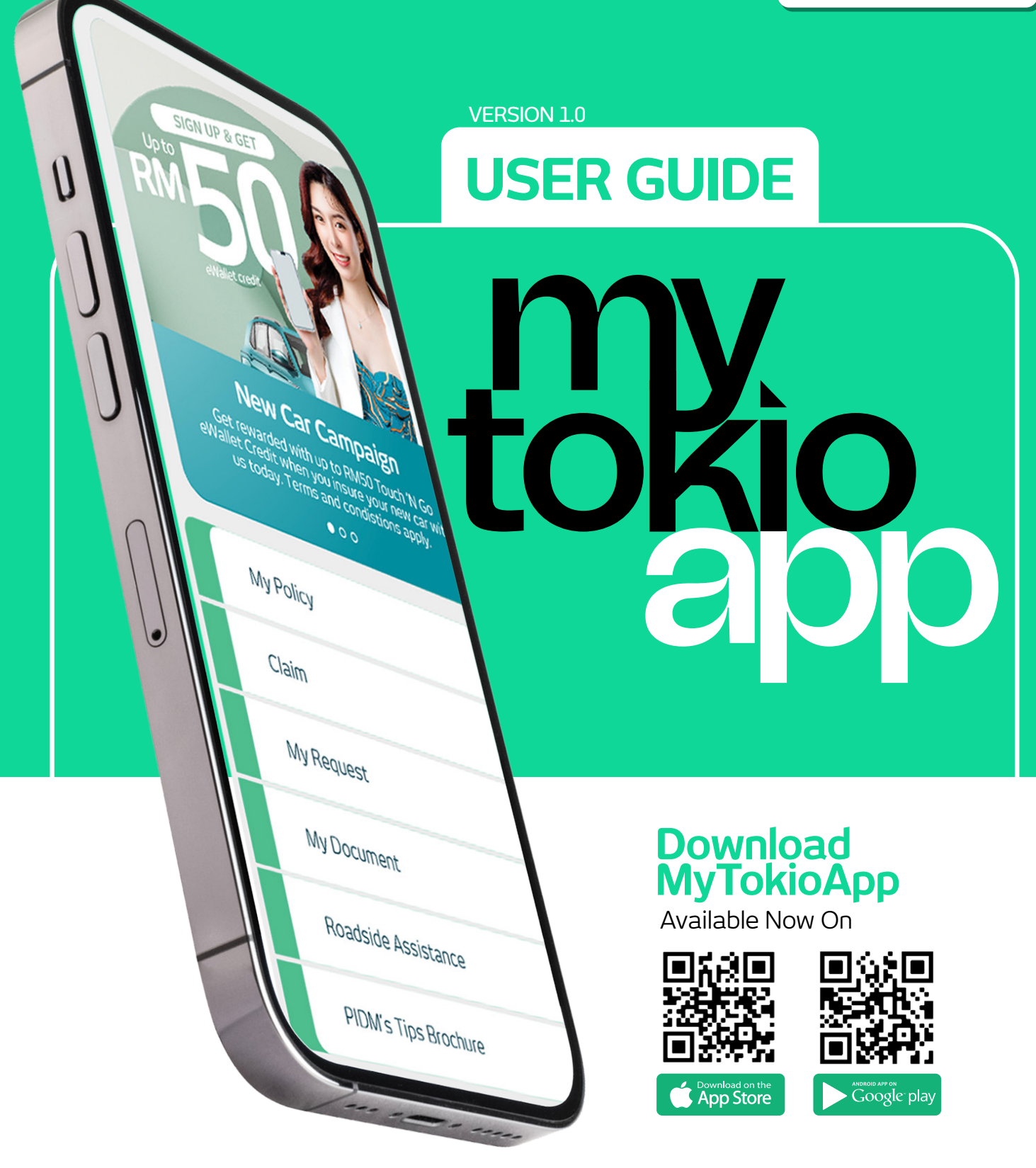

Tokio Marine Insurans (Malaysia) Berhad 198601000381 (149520-U)

# <section-header>

# Content

- 1. Steps for Registration
- 2. Main Navigation
  - My Policy
  - Claim
  - My Request
  - My Document
  - Roadside Assistance

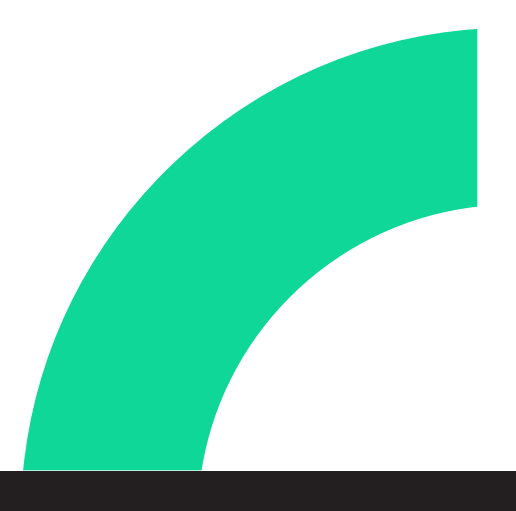

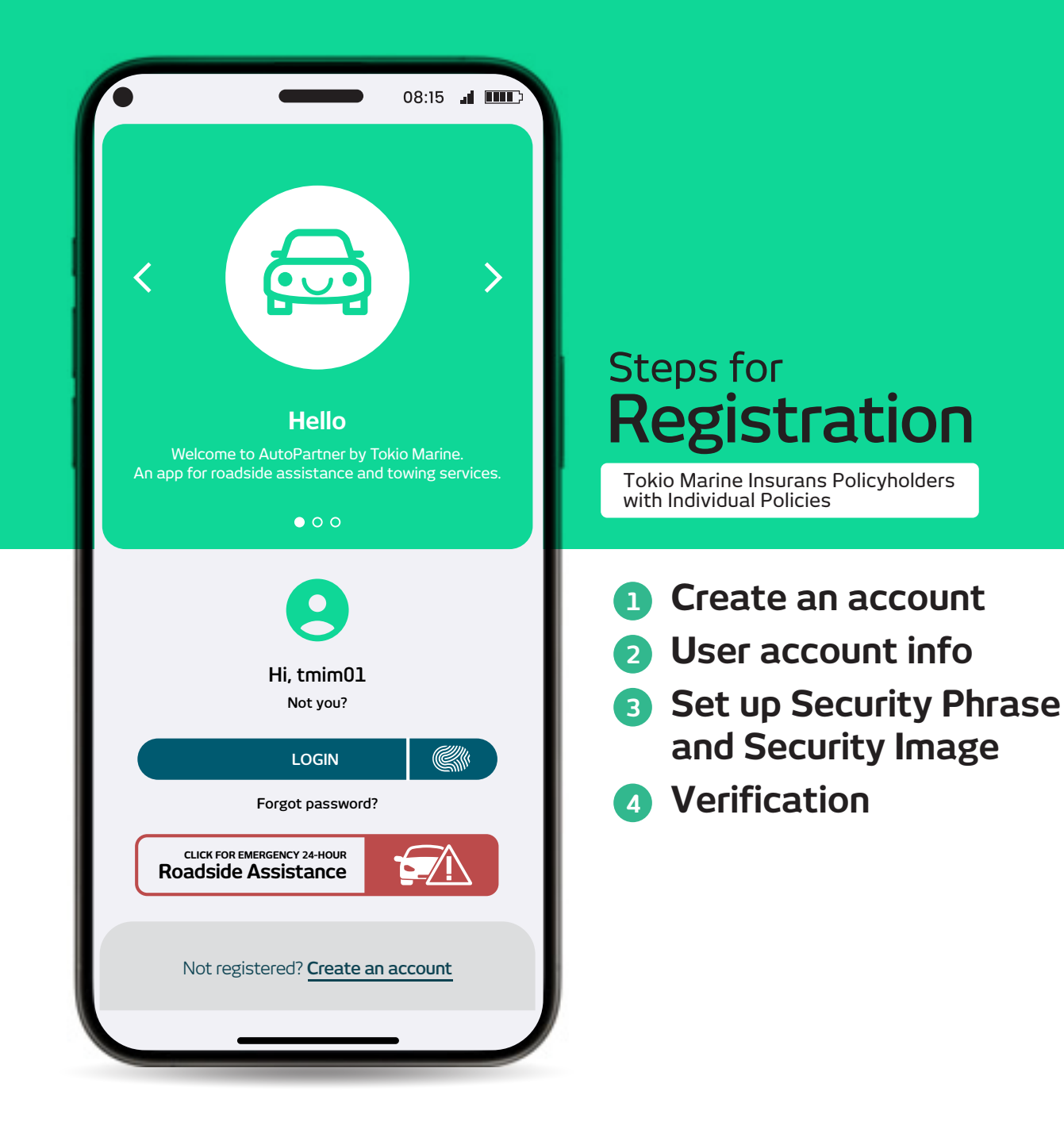

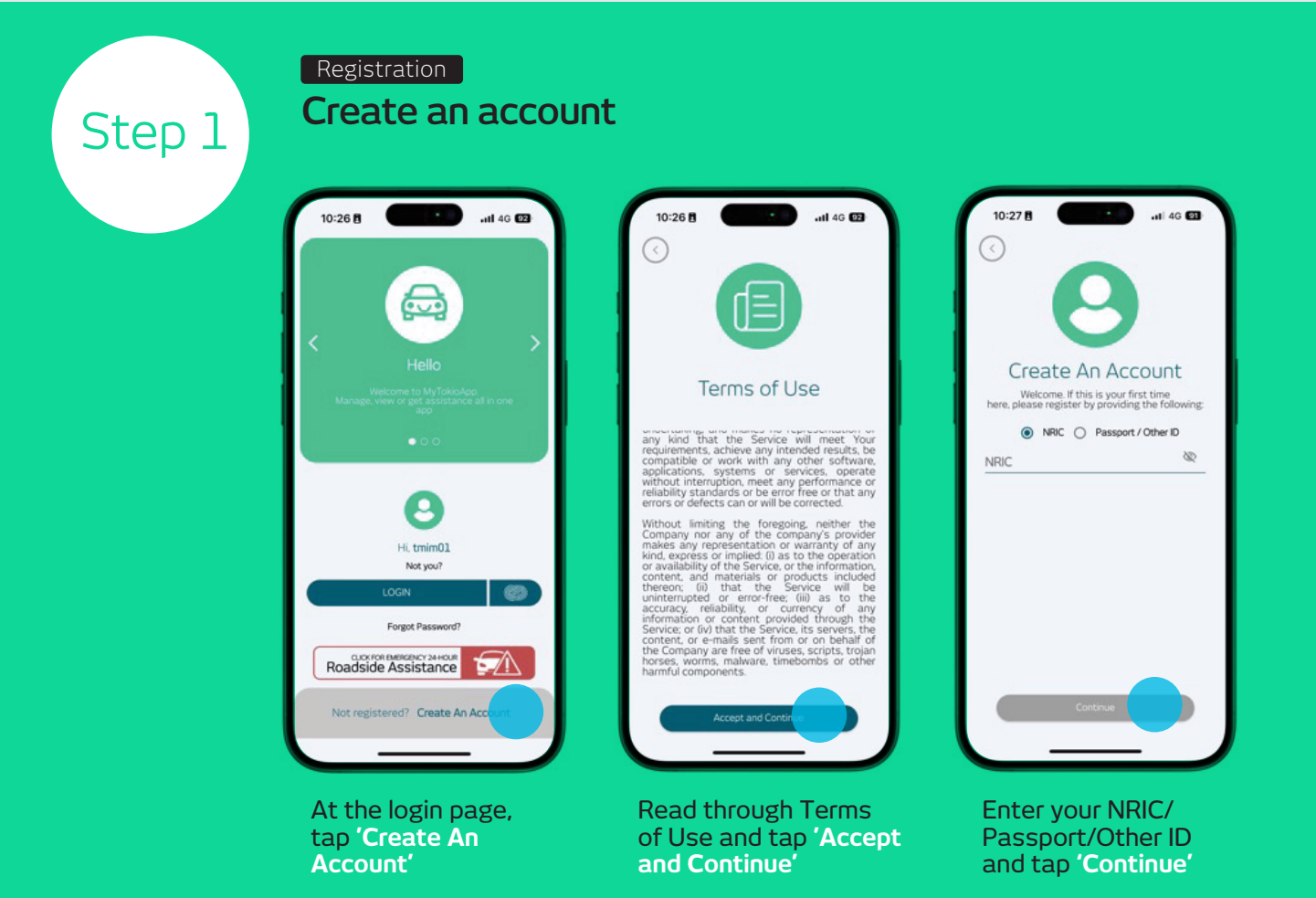

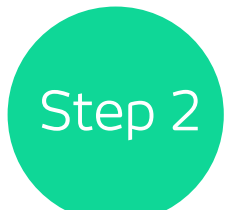

# Registration

User account info

| 15:04                                                                                                    | .iil 50 😥                                                                                        |
|----------------------------------------------------------------------------------------------------|--------------------------------------------------------------------------------------------------|
| 0                                                                                                    |                                                                                                  |
| Create An Ac<br>Welcome. If this is your<br>here, please register by provid                                                                                                    | CCOUNT<br>r first time<br>ding the following:                                                    |
|                                                                                                    |                                                                                                  |
| Username                                                                                                    |                                                                                                  |
| ✓ <sup>■</sup> +60 Mobile No.                                                                                                    |                                                                                                  |
| Username<br>V Mobile No. Password                                                                                                    | <u>w</u>                                                                                         |
| Vsername  Vername Vername Vern | <u>&amp;</u>                                                                                     |
| Username                                                                                                    | Re<br>Re<br>Second Constrained<br>Lapper and Constrained                                         |
| Username                                                                                                    | R<br>R<br>S<br>S<br>S<br>S<br>S<br>S<br>S<br>S<br>S<br>S<br>S<br>S<br>S<br>S<br>S<br>S<br>S<br>S |
| Username                                                                                                    | Re<br>Re<br>1 Galaceteriol<br>1 oper and 1<br>nc characteriol and<br>nc characteriol and         |

# Create your User Account Create your Username Enter your mobile number (Your mobile number registered with Tokio Marine) Create Password At least 8 character(s) long 1 upper and 1 lowercase letter(s)

- 1 numberic character(s) and
- 1 special symbol(s) (!@#\\$&\*~)
- Confirm your password
- Tap **'Continue'**

4

# <section-header><section-header><complex-block>

Enter your preferred Security Phrase

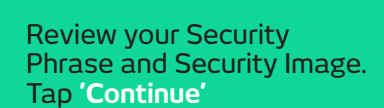

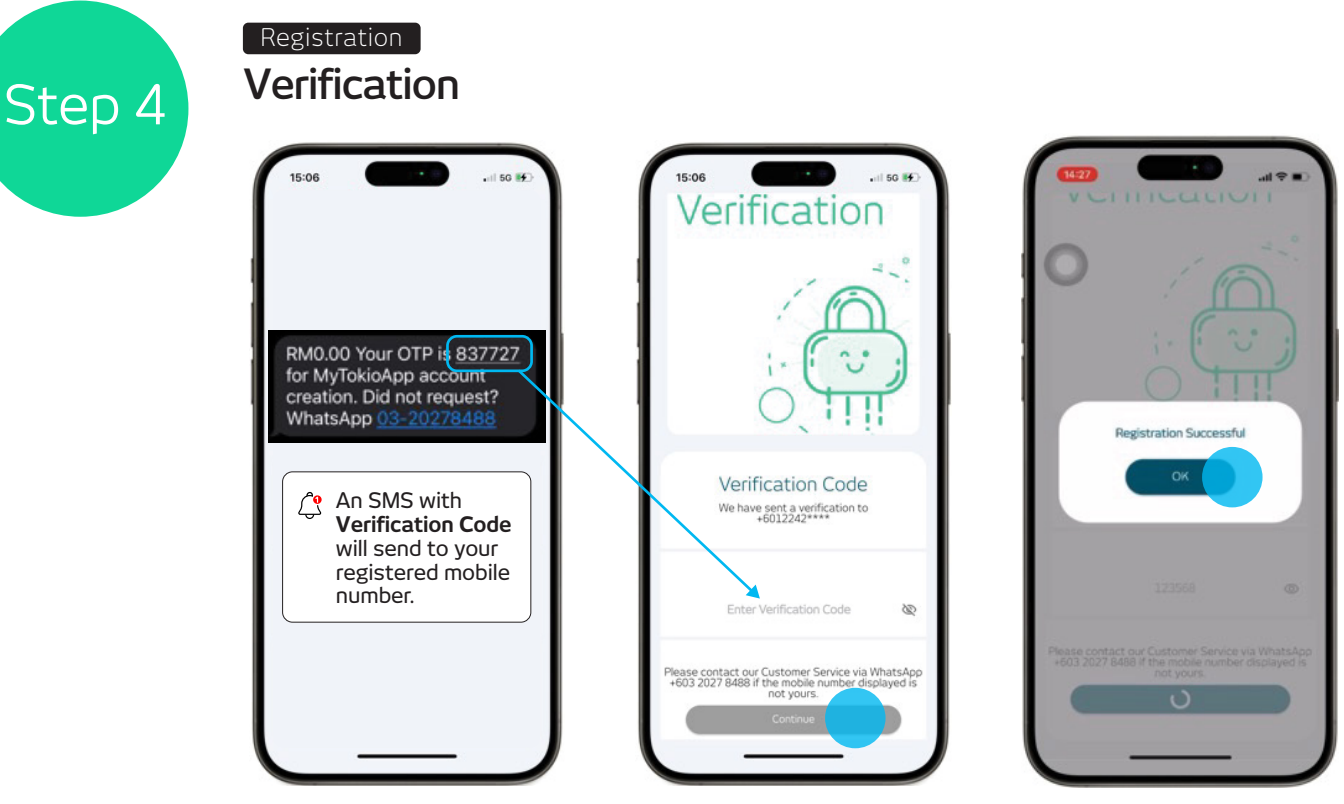

Enter the Verification

to complete registration.

Code. Tap 'Continue'

Select a

Security Image

You are done! Tap **'OK'** to return to login page.

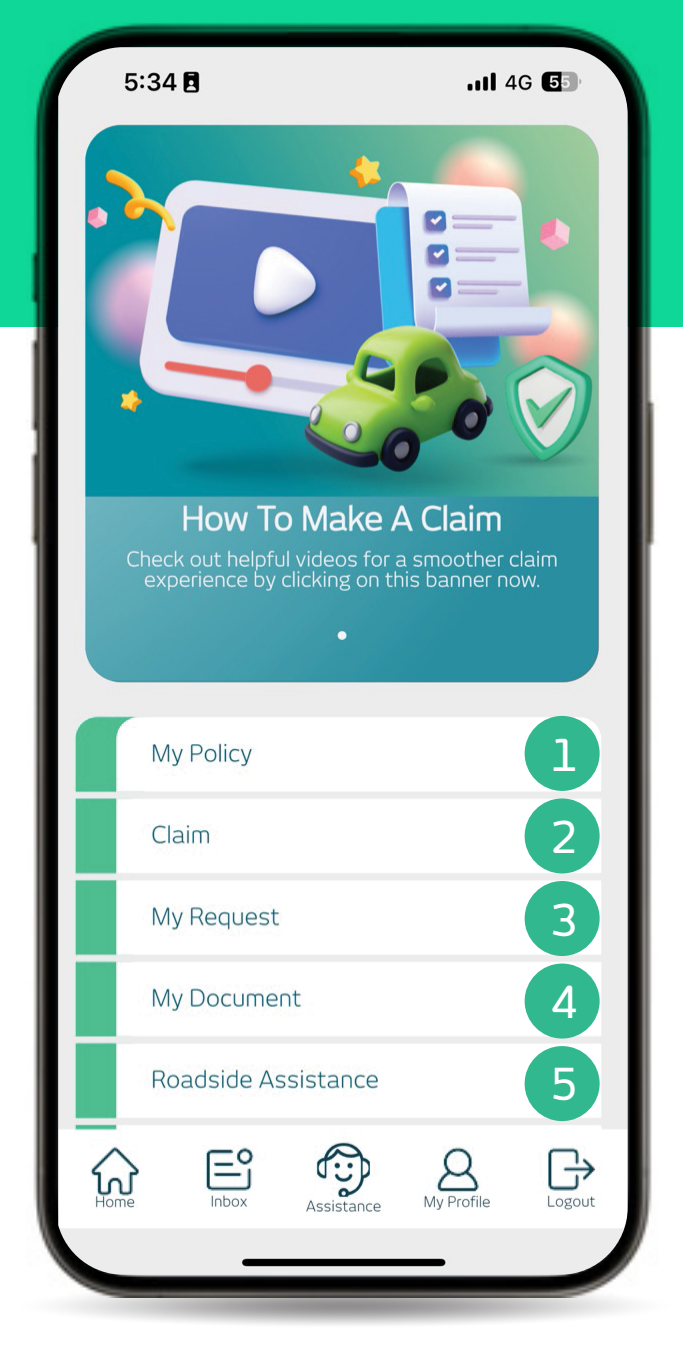

# Main Navigation Home page

# 1 My Policy

Access, manage and view your insurance policy details.

# 2 Claim

Claim submission and status tracking.

# 3 My Request

Policy amendments and status tracking.

#### My Document View & download receipt.

# 5 Roadside Assistance Roadside assistance request and status tracking.

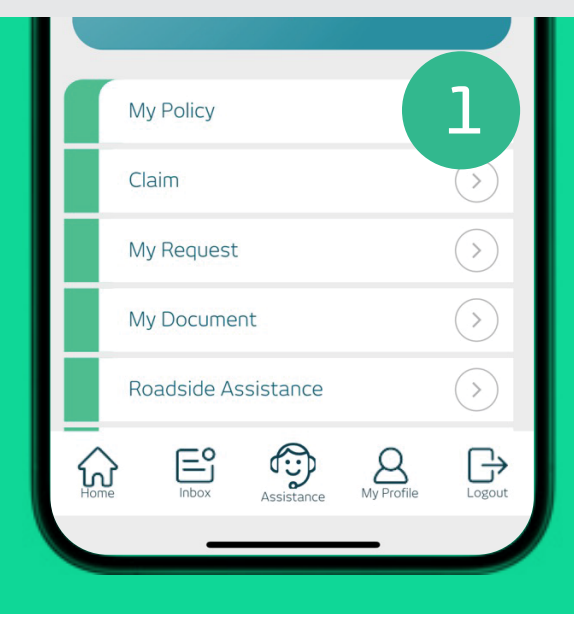

#### Main Navigation

# **My Policy** Access, manage and view

your insurance policy details.

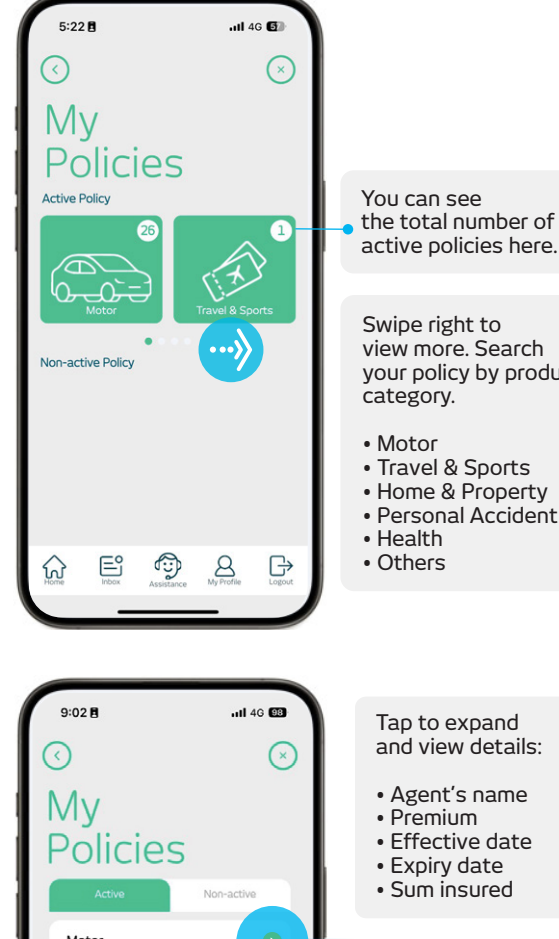

active policies here.

view more. Search your policy by product

- Travel & Sports
- Home & Property
- Personal Accident

Swipe up to view next policy.

All your active

. Marine will be listed.

policies with Tokio

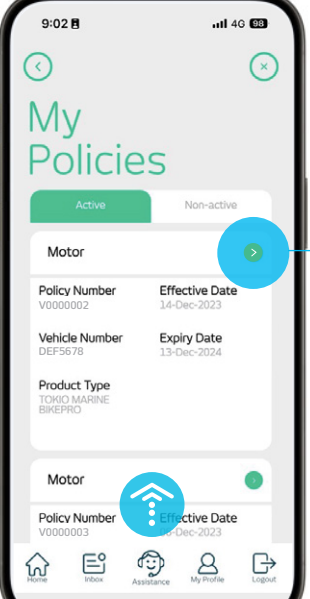

|     | 9:44 🖪                    | ull 4G 94                     |
|-----|---------------------------|-------------------------------|
| 1   | $\bigcirc$                | $\bigotimes$                  |
|     | My<br>Policies            |                               |
| - 1 | Motor                     | (In-force                     |
| 1   | Policy Number<br>V0000002 | Effective Date<br>14-Dec-2023 |
|     | Vehicle Number<br>DEF5678 | Expiry Date<br>13-Dec-2024    |
|     | Agent Name<br>ABC AGENCY  | Sum Insured (RM)<br>12,500.00 |
|     | Premium (RM)<br>259.07    | Make A Claim                  |
|     | Renewal Notice            | Endorsement                   |
|     | No renewal notice.        |                               |
|     | Home Inbox Assista        | nce My Profile Logout         |
|     |                           |                               |

Tap here to download your policy document.

Tap here for claim submission.

View your renewal notice/endorsement for the policy.

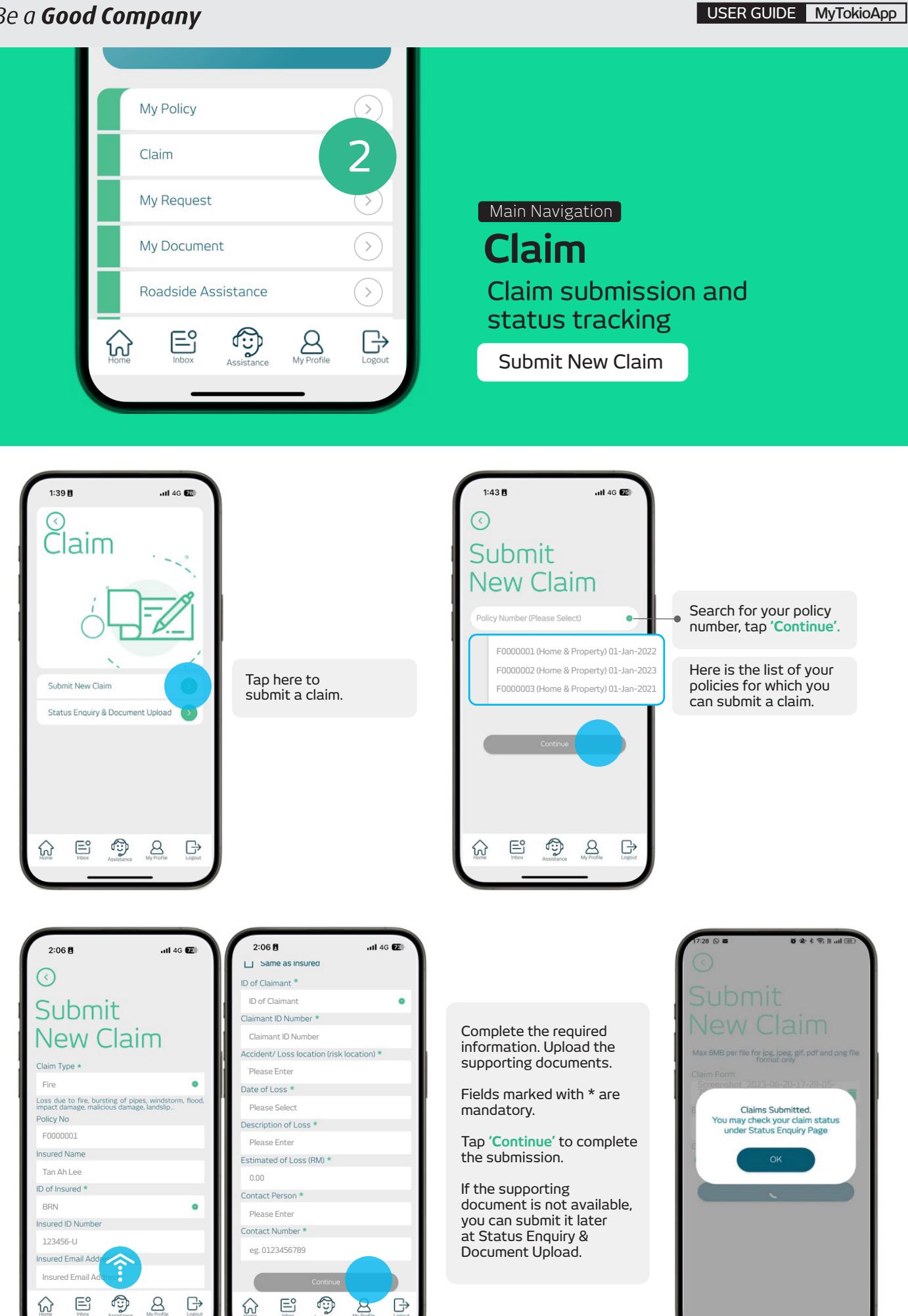

tokiomarine.com

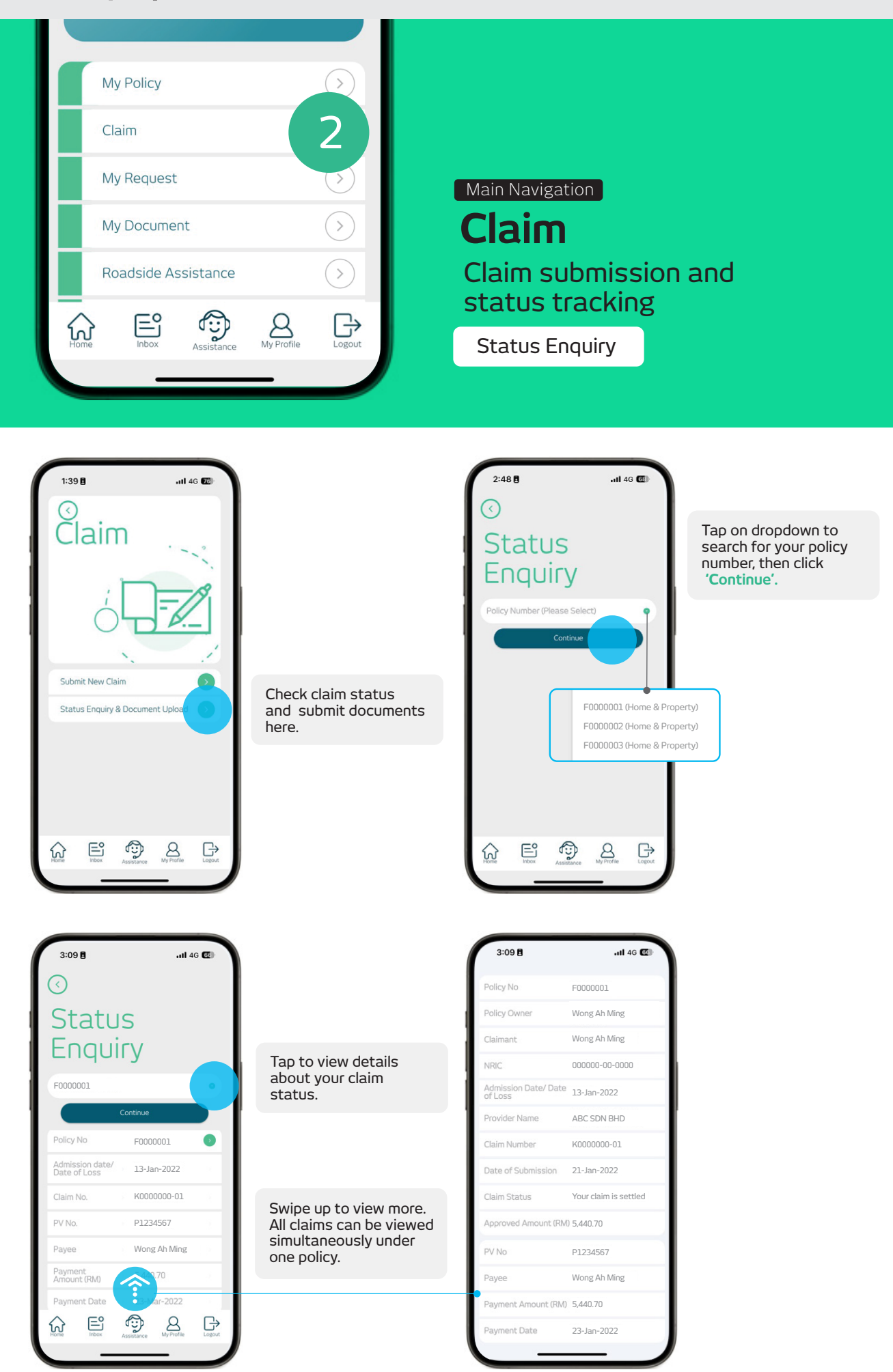

# tokiomarine.com

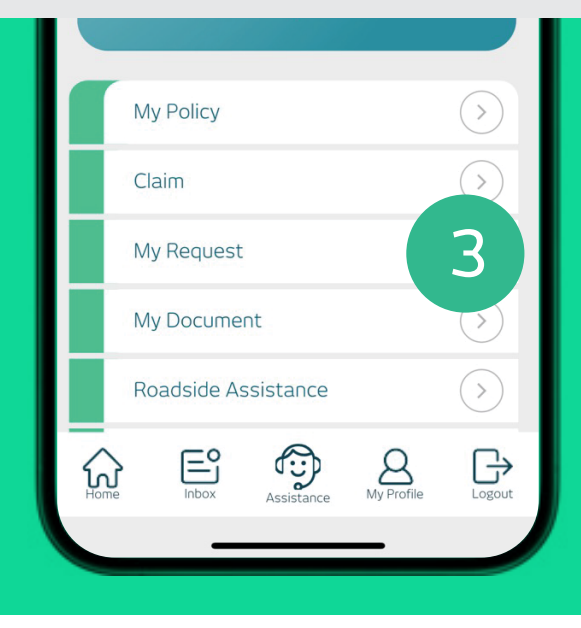

Main Navigation

# My Request

Policy amendments and status tracking.

Submit Service Request

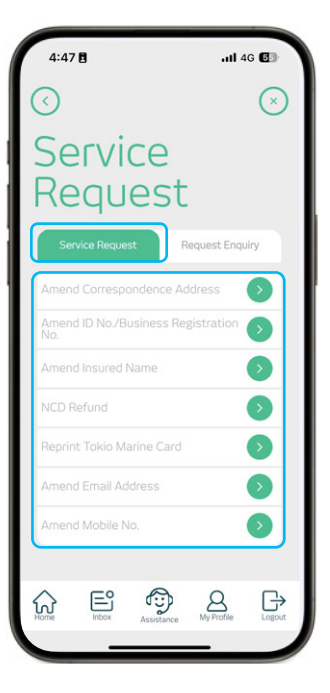

Select category you want to amend.

Category of Servive Request:

- Amend correspondence
   address
- Amend ID No. / Business Registration No.
- Amend Insured Name
- NCD Refund
- Amend Email Address
  Amend mobile number
- Amend mobile number

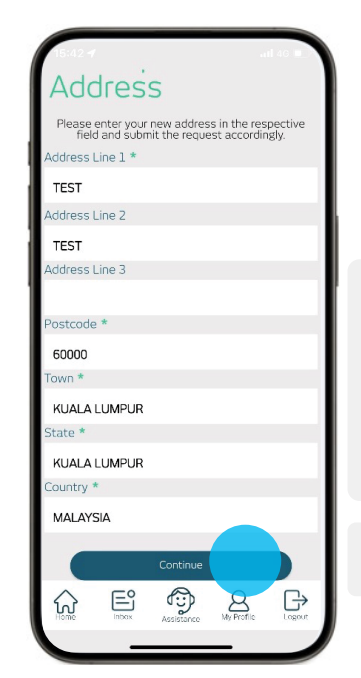

For example, if you want to amend your correspondence address.

Enter or upload the required information.

Tap **'Continue'** to confirm.

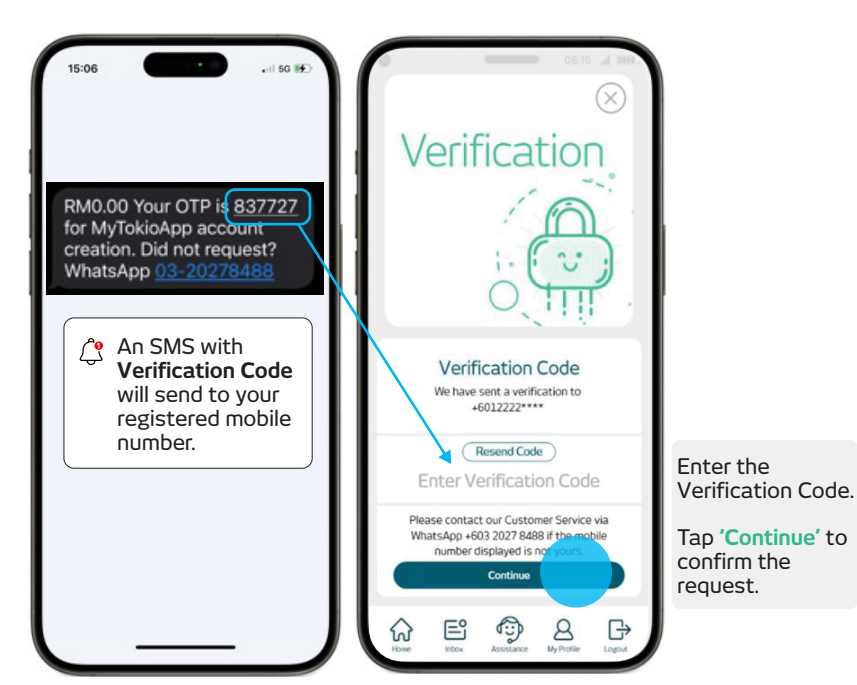

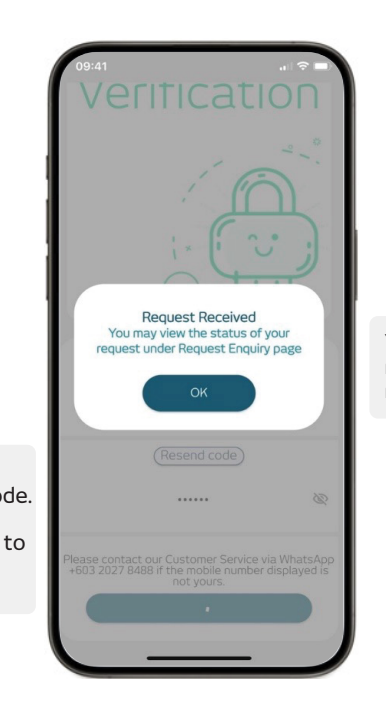

You will then receive a success message.

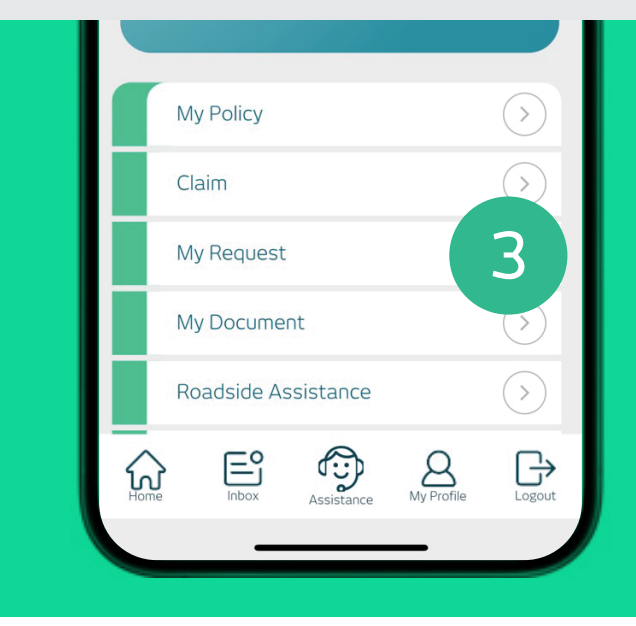

Main Navigation

# My Request

Policy amendments and status tracking.

Request Status and Enquiry

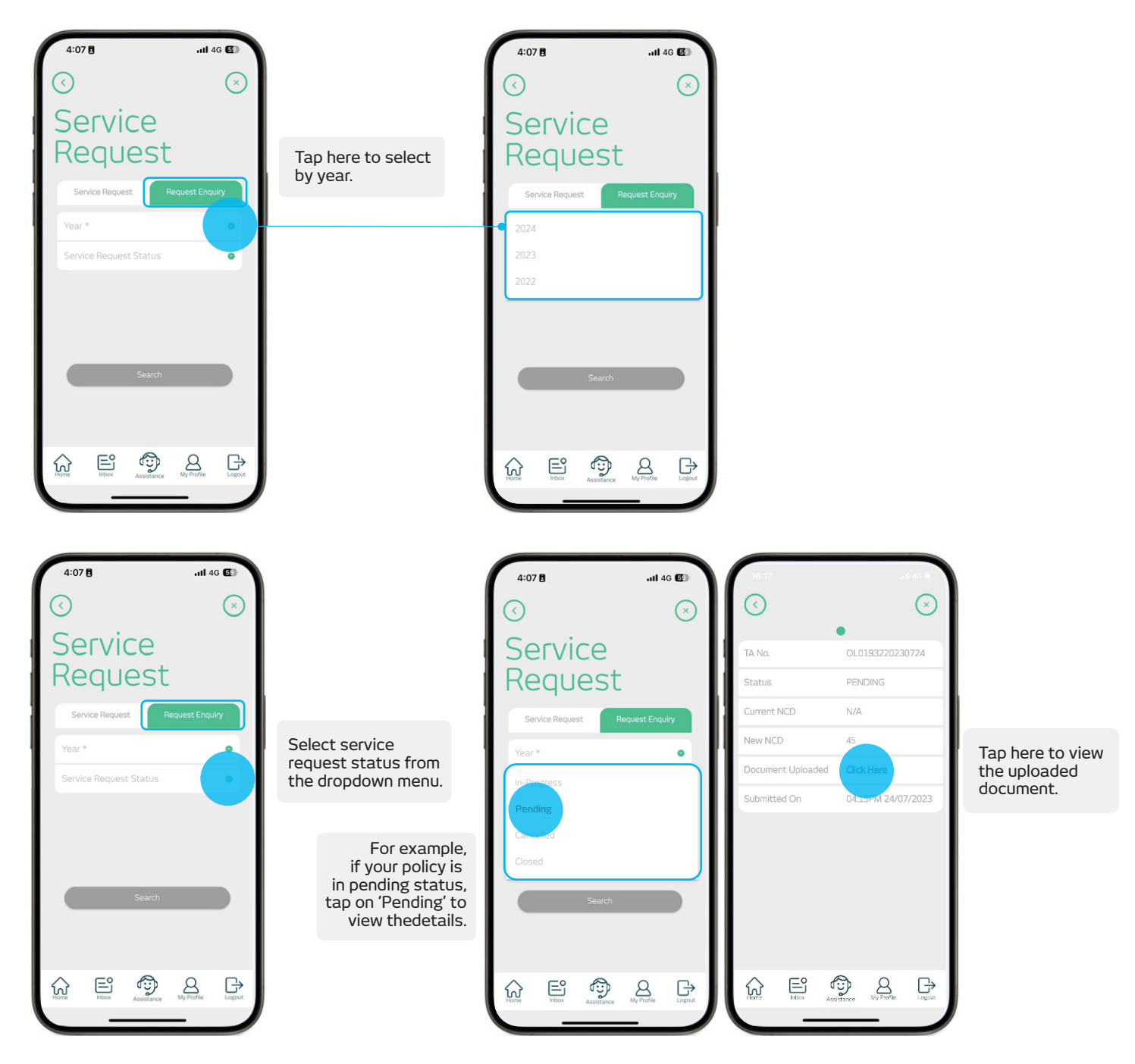

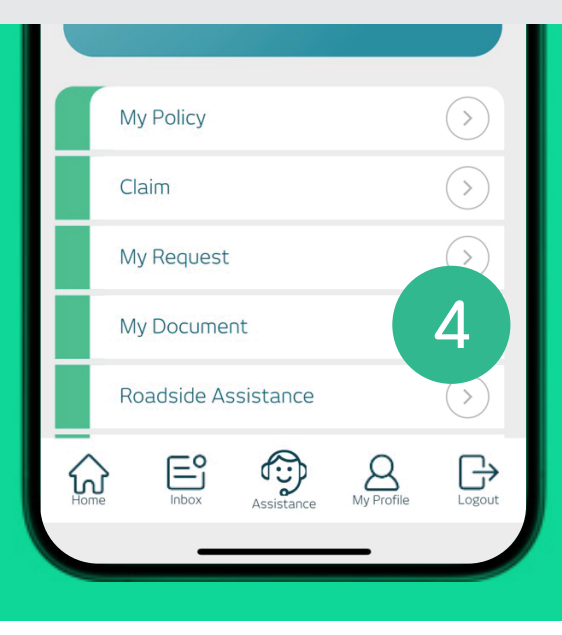

Main Navigation

My Document View & download receipt.

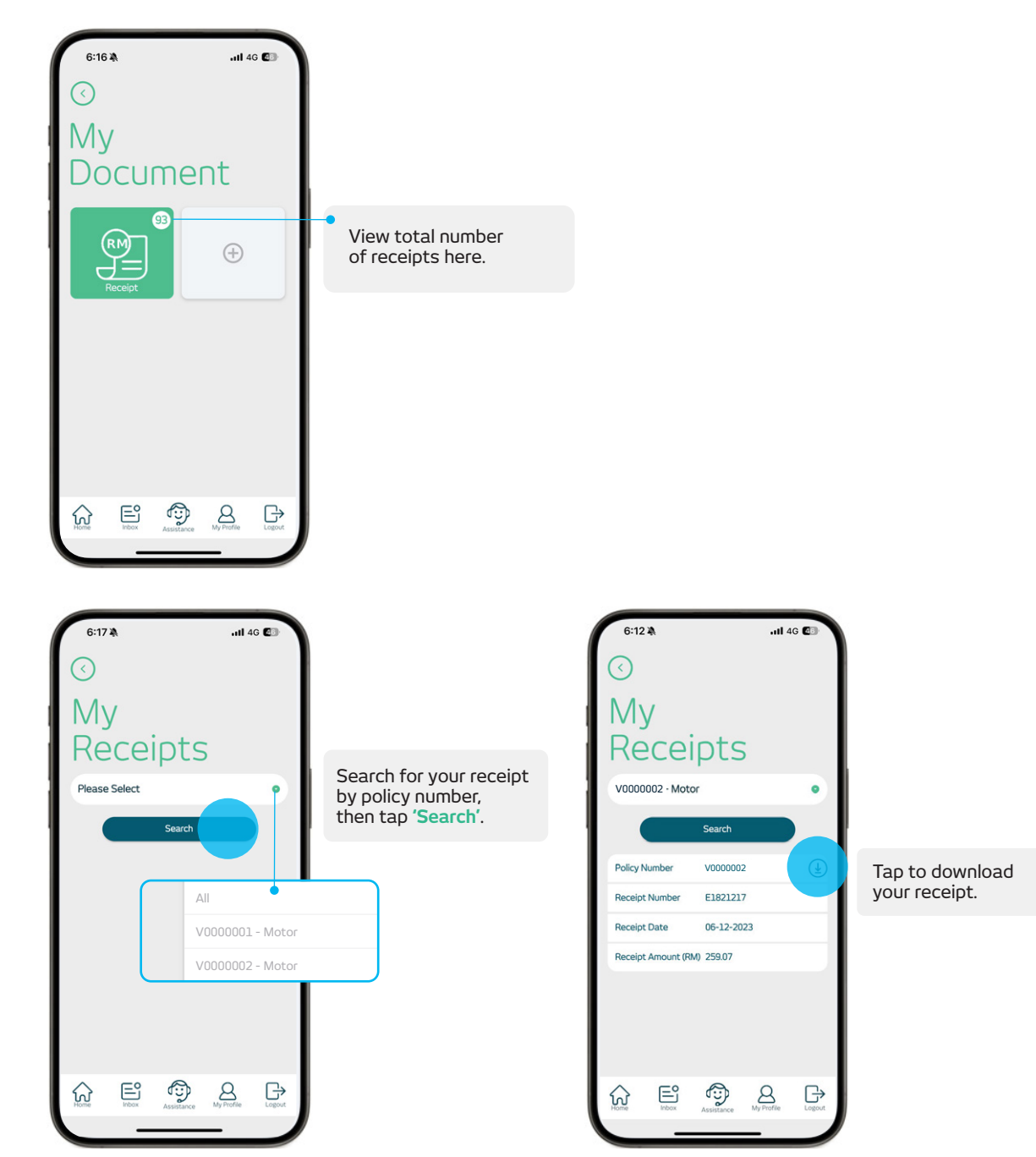

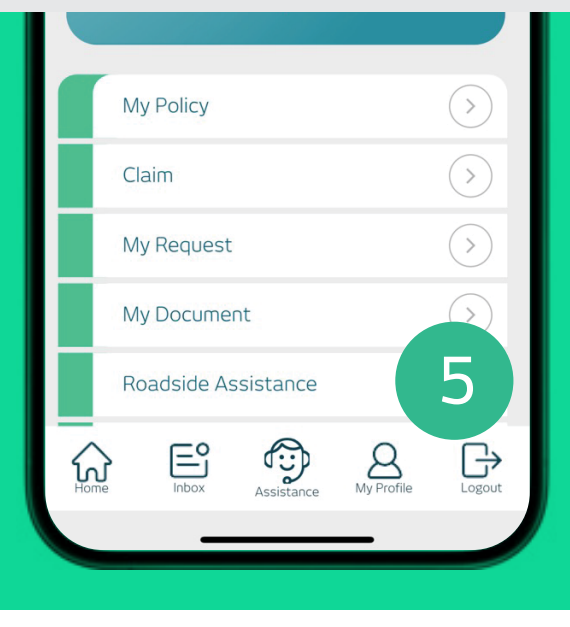

#### Main Navigation

# **Roadside Assistance**

Roadside assistance request and status tracking.

Request Roadside Assistance

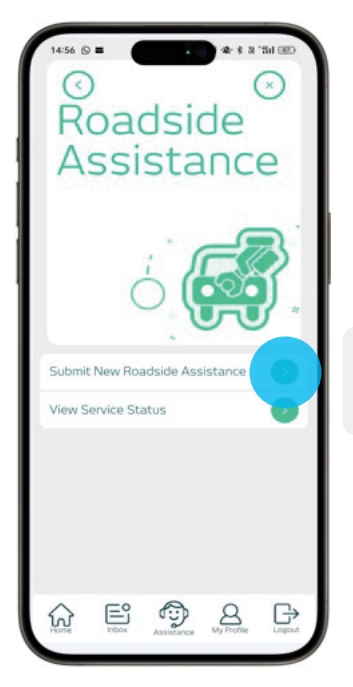

Tap here to submit new roadside assistance request.

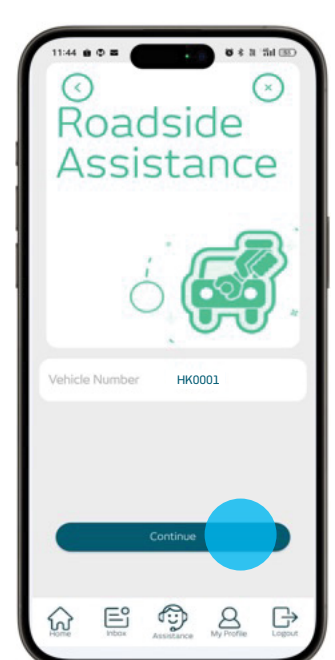

Enter your Vehicle Number, tap **'Continue'**.

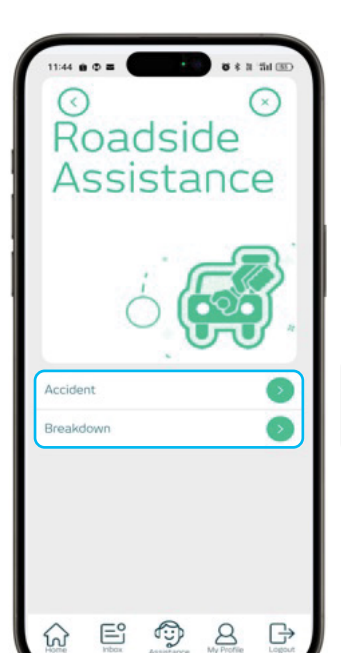

Select: • Accident assistance • Breakdown assistance

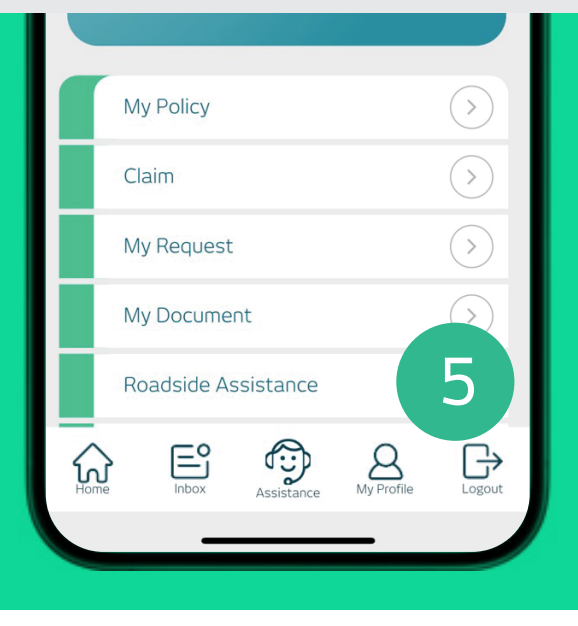

#### Main Navigation

# **Roadside Assistance**

Roadside assistance request and status tracking.

Request Breakdown Assistance

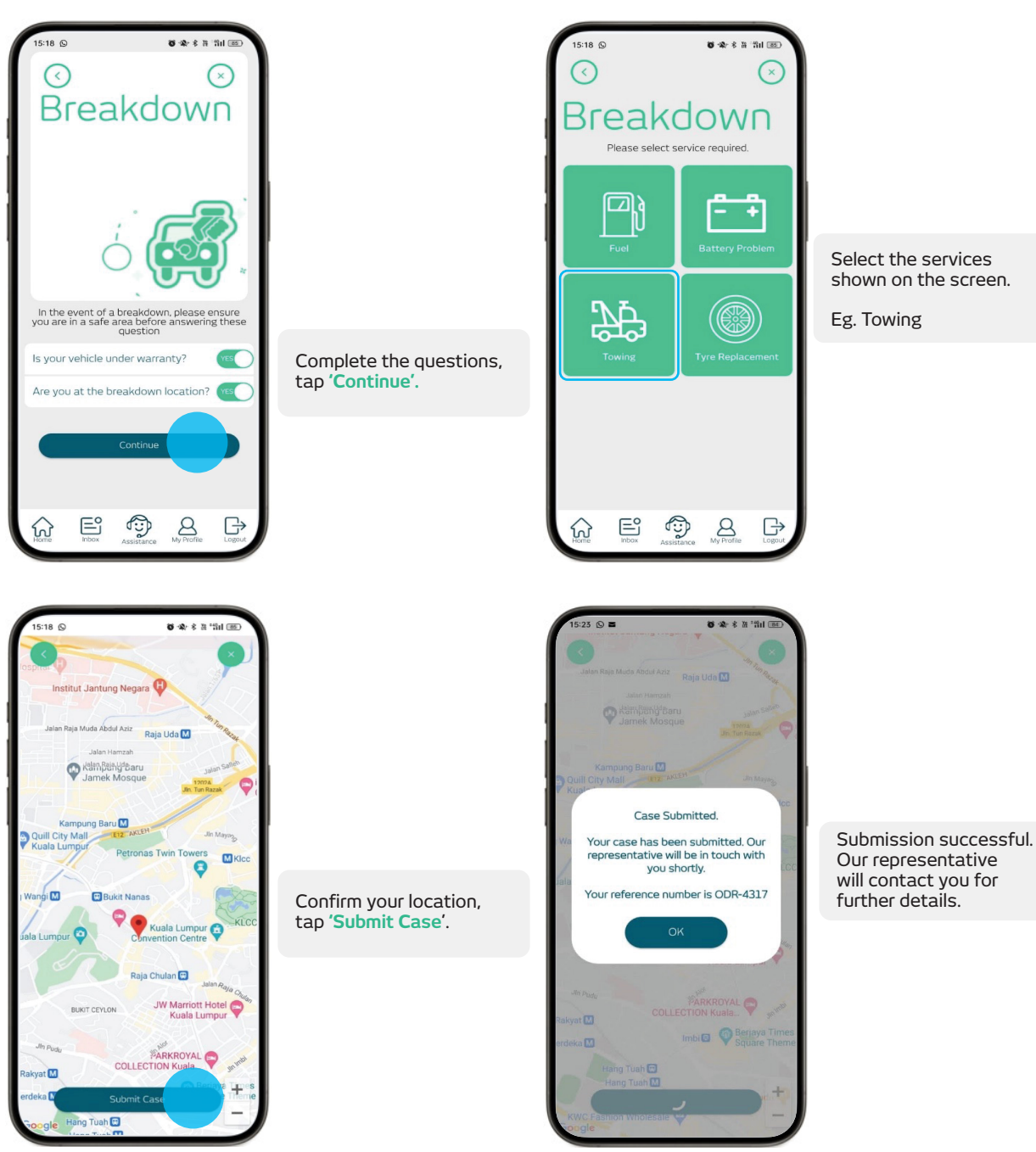

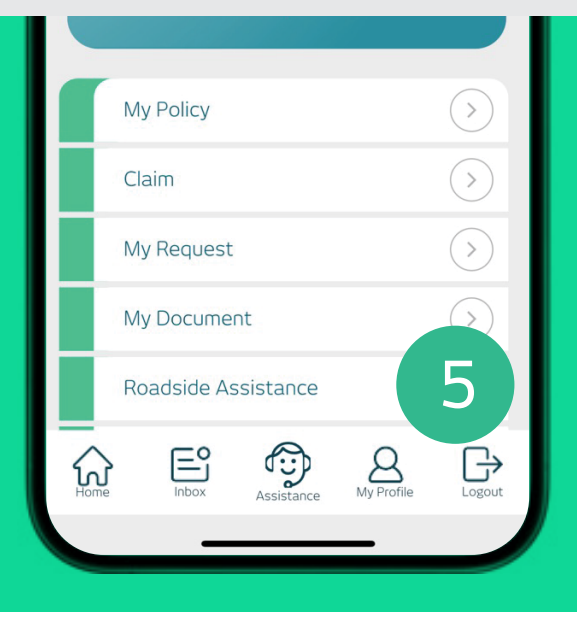

#### Main Navigation

# **Roadside Assistance**

Roadside assistance request and status tracking.

Request Roadside Assistance (Without login)

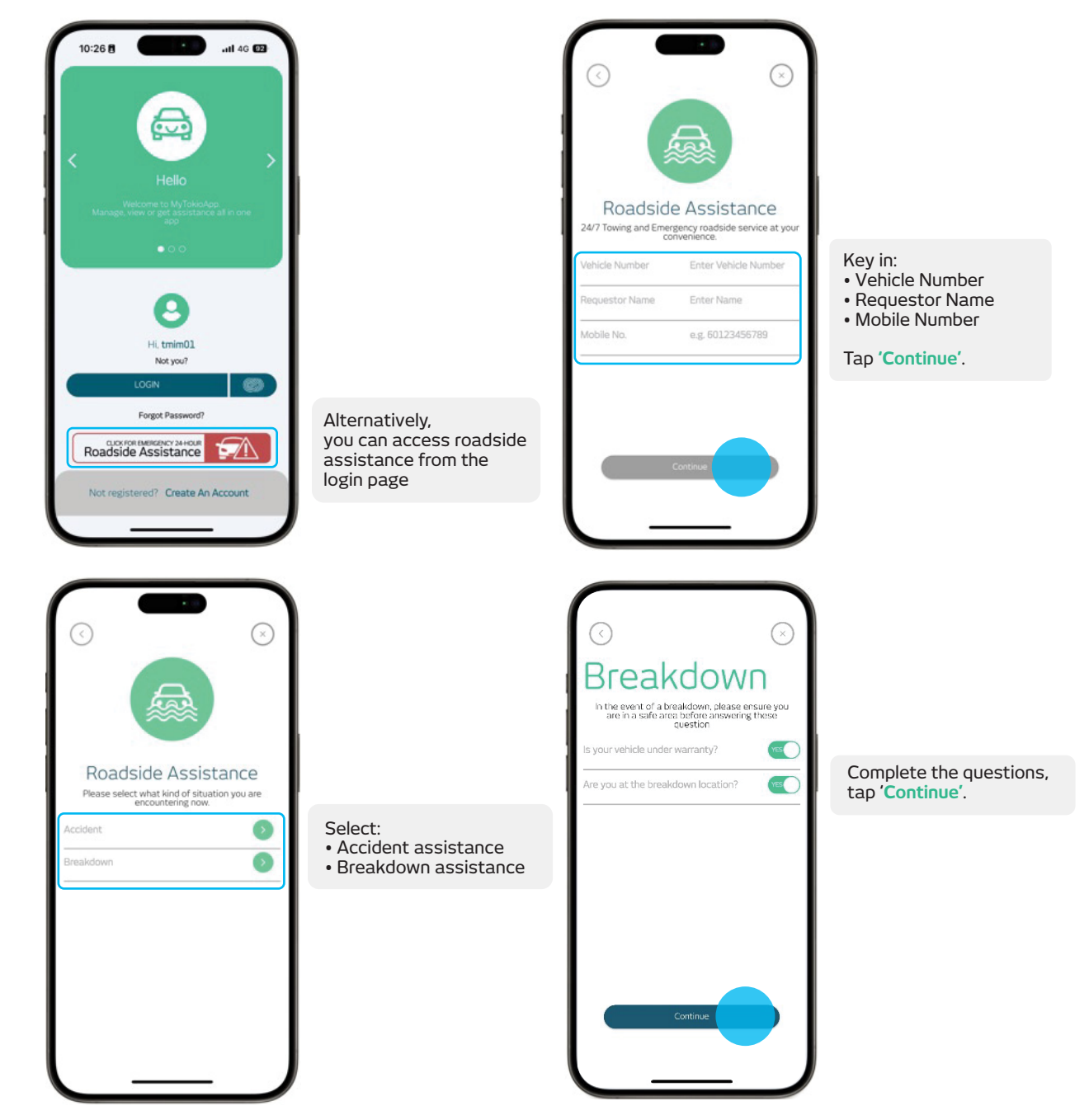

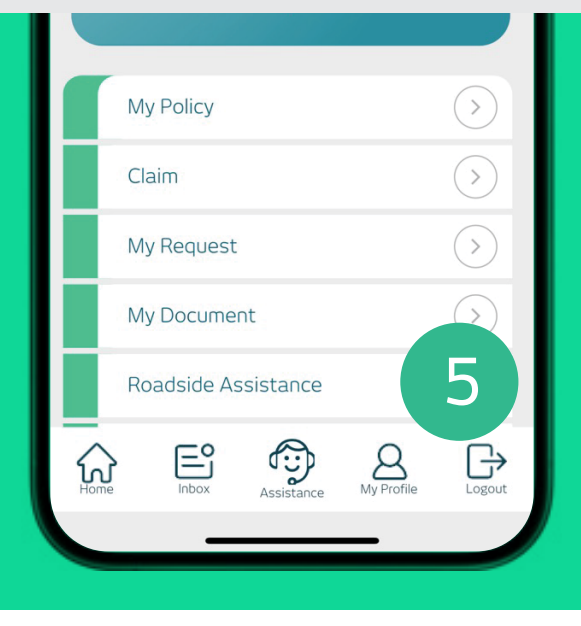

#### Main Navigation

# **Roadside Assistance**

Roadside assistance request and status tracking.

Request Roadside Assistance (Without login)

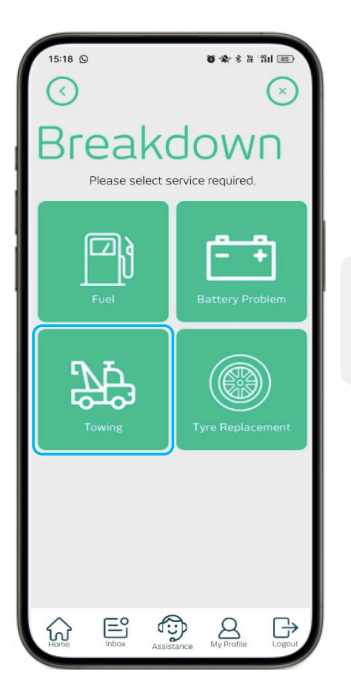

Select the services shown on the screen.

Eg. Towing

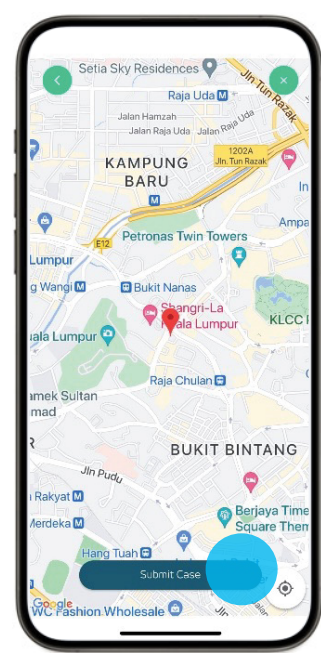

Confirm your location, tap 'Submit Case'.

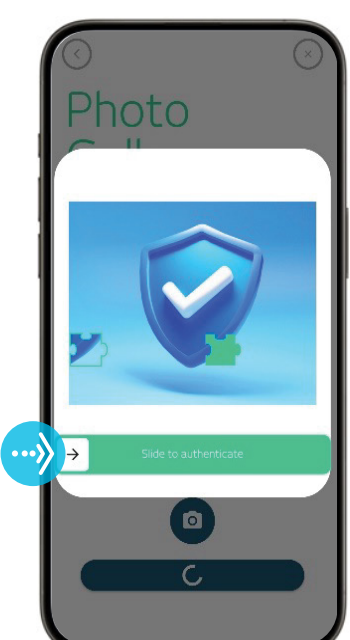

Complete puzzle to proceed with your submission.

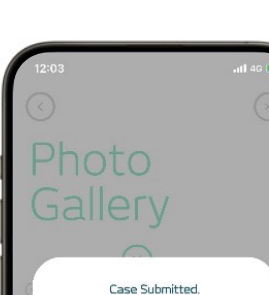

Your case has been submitted. Our representative will be in touch with you shortly.

Your reference number is ODR-4279

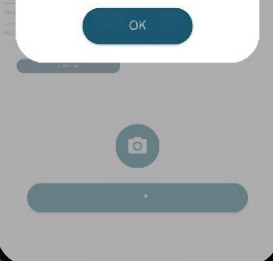

Submission successful. Our representative will contact you for further details.

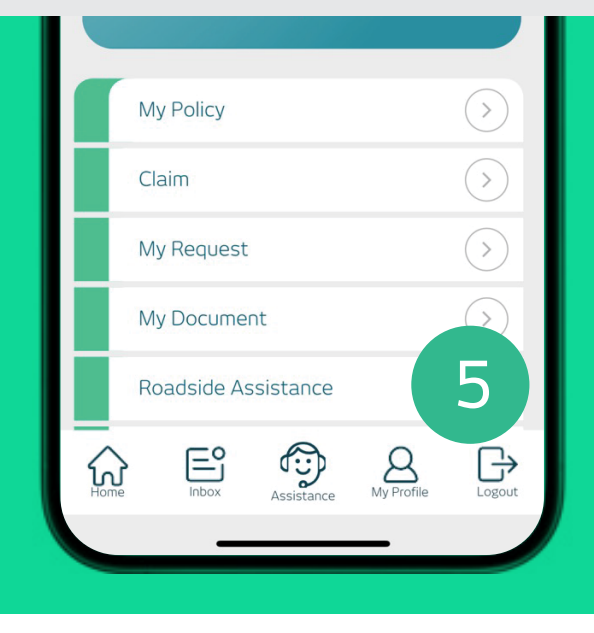

#### Main Navigation

# **Roadside Assistance**

Roadside assistance request and status tracking.

View Service Status

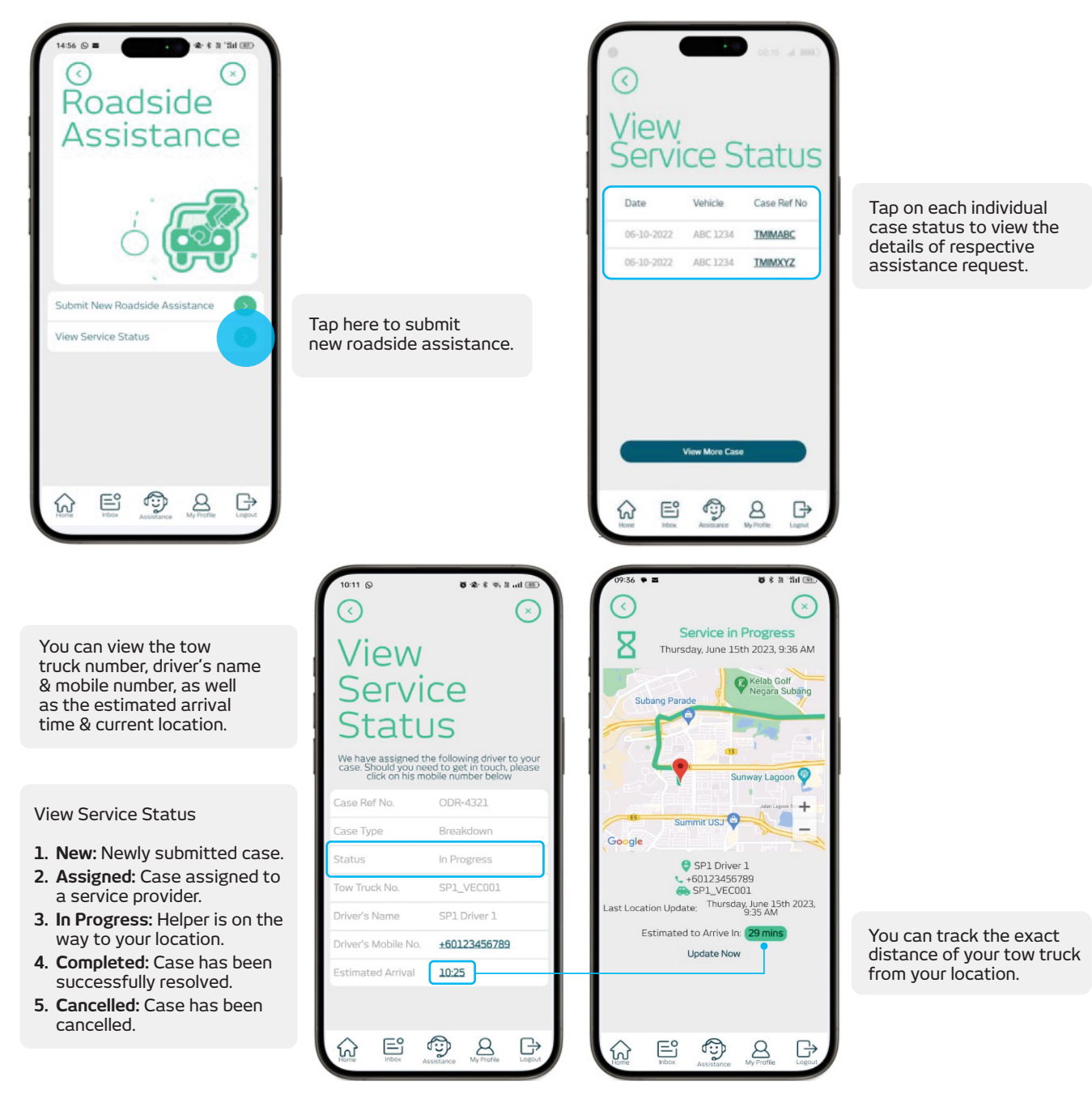